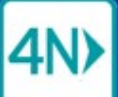

1. On the Case > Manage view, check the Denied and/or Canceled filters to display Denied and Canceled referrals.

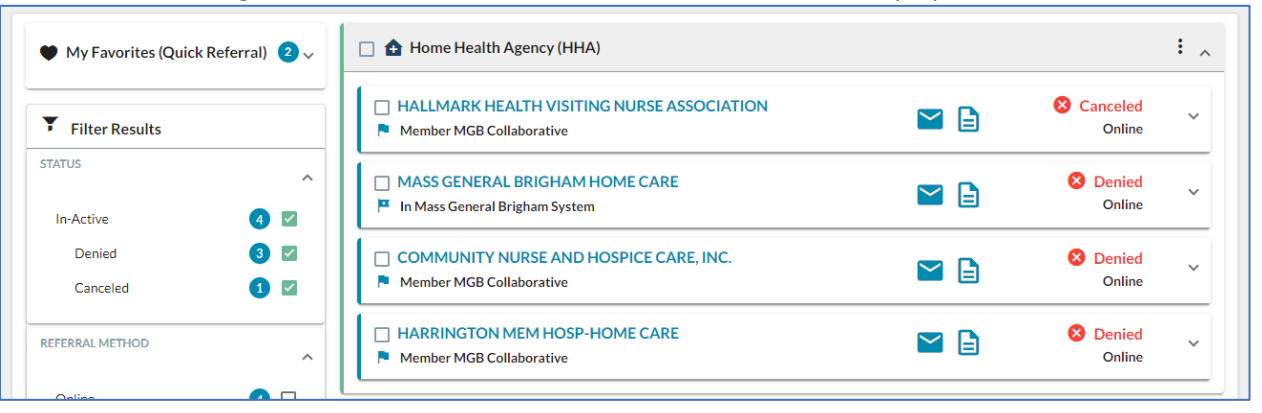

2. Click a checkbox to select referrals: in the need header to select all, or on the provider card to select individual providers.

| 🛾 🏠 Home Health Agency (HHA)                                        |          |                    | :, |
|---------------------------------------------------------------------|----------|--------------------|----|
| HALLMARK HEALTH VISITING NURSE ASSOCIATION Member MGB Collaborative |          | Canceled<br>Online | ~  |
| MASS GENERAL BRIGHAM HOME CARE In Mass General Brigham System       | <b>×</b> | S Denied Online    | ~  |
| COMMUNITY NURSE AND HOSPICE CARE, INC. Member MGB Collaborative     |          | Online             | ×  |
| HARRINGTON MEM HOSP-HOME CARE  Member MGB Collaborative             |          | Online             | ~  |

3. When at least one provider is selected, the Send Referral button is activated.

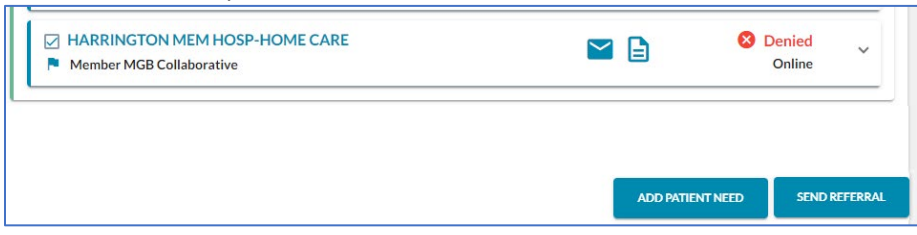

- 4. Click the Send Referral button.
- 5. On the Send Referrals popup, review the selected providers. Click to clear the checkbox for any you don't want to resend.

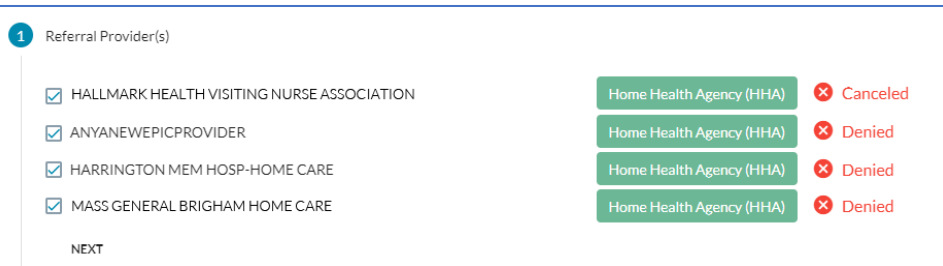

- 6. Step through, clicking NEXT, and update the message and share documents and attachments, as needed.
- 7. Click the SEND button. The referral status is updated to Sent, and the provider(s) receive a new active referral.

## 🛄 Mass General Brigham